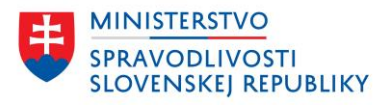

# POUŽÍVATEĽSKÁ PRÍRUČKA PODANIE PRE JKM

verzia: 1.0

| Podanie pre JKM                                                     | Verzia: 1.0             |
|---------------------------------------------------------------------|-------------------------|
| Používateľská príručka                                              | Dátum: 9. decembra 2024 |
| OR SR Webový portál - Vytvorenie návrhu pre JKM -príručka v1.0.doc> | (                       |

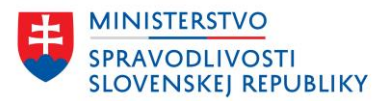

#### OBSAH

| Ú٧ | /od |         |                                                              | 3  |
|----|-----|---------|--------------------------------------------------------------|----|
| 1  | Ele | ktroni  | cké služby                                                   | 4  |
| 2  | Vyt | voren   | ie podania                                                   | 6  |
|    | 2.1 | ٧y      | /pĺňanie údajov                                              | 7  |
|    | 2.1 | .1      | Import údajov                                                | 7  |
|    | 2.1 | .2      | Typy polí                                                    | 8  |
|    | 2   | 2.1.2.1 | Nepovinné pole                                               | 8  |
|    | 2   | 2.1.2.2 | Povinné pole                                                 | 9  |
|    | 2   | 2.1.2.3 | Zadanie adresy                                               | 10 |
|    | 2   | 2.1.2.4 | Zadávanie osôb                                               | 12 |
|    | 2   | 2.1.2.5 | Údaje o právnickej osobe                                     | 13 |
|    | 2   | 2.1.2.6 | Výber z číselníkových hodnôt                                 | 13 |
|    | 2.2 | U       | kladanie údajov                                              | 14 |
|    | 2.3 | Zr      | hnutie                                                       | 16 |
|    | 2.4 | Do      | okončenie                                                    | 18 |
|    | 2.4 | .1      | Stiahnutie návrhu (vo formáte XML)                           | 18 |
|    | 2.4 | .2      | Stiahnutie návrhu zo zoznamu "Moje podania" (vo formáte XML) | 19 |

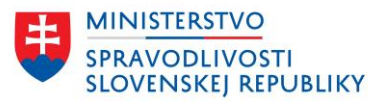

# ÚVOD

Používateľská príručka obsahuje popis funkcionality ako si vytvoriť a pripraviť podanie pre JKM na portáli obchodného registra <u>https://sluzby.orsr.sk/</u>.

Ide o špecializovaný portál obchodného registra, ktorý poskytuje služby prihláseným aj neprihláseným používateľom.

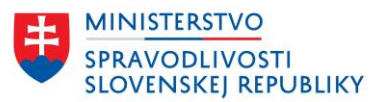

# 1 ELEKTRONICKÉ SLUŽBY

Elektronické služby OR SR sú rozdelené do nasledujúcich častí:

# • Žiadosti

- Poskytovanie výpisu z obchodného registra
- <u>Požiadanie o vyhotovenie kópie listiny uloženej v zbierke listín</u>
- <u>Požiadanie o vystavenie potvrdenia o tom, že listina nie je uložená v zbierke listín</u>
- <u>Požiadanie o uloženie listiny do zbierky listín</u>
- Služby pre zápis, zmenu a výmaz údajov
  - <u>Návrh na zápis údajov do obchodného registra</u>
  - Návrh na zápis zmeny údajov do obchodného registra
  - <u>Návrh na zápis zmeny údajov o konečnom užívateľovi výhod</u>
  - <u>Návrh na zápis zmeny právnej formy</u>
  - <u>Návrh na výmaz údajov z obchodného registra</u>
  - Podanie námietky proti odmietnutiu vykonania zápisu
  - Návrh na začatie konania o zosúladenie údajov so skutočným právnym stavom
- Služby pre zjednodušené založenie spoločnosti s ručením obmedzeným
  - <u>Vytvorenie spoločenskej zmluvy pre spoločnosť s ručením obmedzeným založenej</u> zjednodušeným spôsobom
  - <u>Návrh na zápis spoločnosti s ručením obmedzeným založenej zjednodušeným spôsobom</u> <u>do obchodného registra</u>
- Služby pre zasielanie informácií k cezhraničným premenám
  - <u>Požiadanie o uloženie návrhu projektu cezhraničnej premeny / zmeny právnej formy do</u> zbierky listín
  - <u>Požiadanie o uloženie osvedčenia o cezhraničnej premene / zmene právnej formy do</u> zbierky listín
- Podporné služby
  - Vytvorenie spoločenskej zmluvy pre spoločnosť s ručením obmedzeným
  - Vytvorenie podpisového vzoru konateľa a súhlasu s vymenovaním do funkcie
  - <u>Vytvorenie plnomocenstva</u>

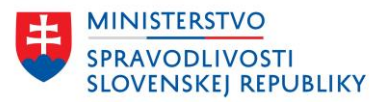

# Elektronické služby Obchodného registra

| )bsah                               | Žiadosti                                                                                                    |
|-------------------------------------|----------------------------------------------------------------------------------------------------|
| Žladostl                            | Poskytovanie výpisu z obchodného registra                                                                                                    |
| Zápis, zmena a výmaz<br>údajov      | Požladanie o vyhotovenie kópie listiny uloženej v zbierke listín                                                                                                    |
| Ziednodučené založenie              | <u>Požladanle o vystavenie potvrdenia o tom, že listina nie je uložená v zbierke listín</u>                                                                                            |
| spoločnosti s ručením<br>obmedzeným | Požladanie o uloženie listiny do zbierky listín                                                                                                    |
| Cezhraničné premeny                 | Služby pre zápis, zmenu a výmaz údajov                                                                                                    |
| Podporné služby                     | Návrh na zánis údalov do obchodného registra                                                                                                    |
|                                     | Prvozápis spoločnosti, družstva alebo inej právnej formy.                                                                                                    |
|                                     | Návrh na zápis zmeny údajov do obchodného registra                                                                                                    |
|                                     | Návrh na zápis zmeny údajov o konečnom užívateľovi výhod                                                                                                    |
|                                     | Návrh na zápis zmeny právnej formy                                                                                                    |
|                                     | Návrh na výmaz údajov z obchodného registra                                                                                                    |
|                                     | Výmaz zapísanej spoločnosti, družstva alebo inej právnej formy.                                                                                                    |
|                                     | Podanie námietky proti odmietnutlu vykonania zápisu                                                                                                    |
|                                     | Návrh na začatle konanla o zosúladenle údajov so skutočným právnym stavom                                                                                                    |
|                                     | Služby pre zjednodušene založenie spoločnosti s ručenim<br>obmedzeným<br><u>Vytvorenie spoločenskej zmluvy pre spoločnosť s ručením obmedzeným založenej</u><br>zjednodušeným spôsobom |
|                                     | <u>zjednoudchjili sposovoli</u><br>                                                                                                    |
|                                     | spôsobom do obchodného registra                                                                                                    |
|                                     | Služby pre zasielanie informácií k cezhraničným premenám                                                                                                    |
|                                     | <u>Požladanie o uloženie návrhu projektu cezhraničnej premeny / zmeny právnej formy<br/>do zbierky listín</u>                                                                          |
|                                     | Požladanie o uloženie osvedčenia o cezhraničnej premene / zmene právnej formy do<br>zbierky listín                                                                                     |
|                                     | Podporné služby                                                                                                    |
|                                     | <u>Vytvorenie spoločenskej zmluvy pre spoločnosť s ručením obmedzeným</u>                                                                                                    |
|                                     | <u>Vytvorenie podpisového vzoru konateľa a súhlasu s vymenovaním do funkcie</u>                                                                                                    |
|                                     | Vytvorenie pinomocenstva                                                                                                    |

#### UPOZORNENIE: Pre využívanie elektronických služieb na portáli OR SR nie je potrebné mať vyplnený infopathový formulár a následne ho prikladať ako prílohu.

Každá služba je realizovaná vo forme sprievodcu, kde je najskôr potrebné vyplniť údaje a na záver priložiť prílohy, podpísať a odoslať podanie.

Niektoré služby umožňujú alebo vyžadujú import údajov z predpísaného formulára, pričom sa údaje z importovaného súboru vložia do sprievodcu. Používateľ môže niektoré údaje upravovať, niektoré už nie. Každá služba obsahuje v úvode informácie:

• na čo daná služba slúži,

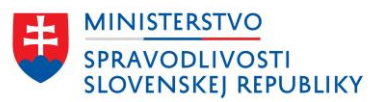

- komu je určená,
- koľko času vyžaduje,
- aké sú poplatky za zvolenú službu,
- aké prílohy je potrebné priložiť (povinné aj nepovinné).

# 2 VYTVORENIE PODANIA

Pre využívanie niektorých služieb je potrebné, aby bol používateľ prihlásený prostredníctvom eID. Niektoré služby nevyžadujú prihlásenie.

#### Zoznam služieb, ktoré je možné využívať len po prihlásení:

- Poskytovanie výpisu z obchodného registra,
- Požiadanie o vyhotovenie kópie listiny uloženej v zbierke listín,
- Požiadanie o vystavenie potvrdenia o tom, že listina nie je uložená v zbierke listín,
- Požiadanie o uloženie listiny do zbierky listín,
- Návrh na zápis údajov do obchodného registra,
- Návrh na zápis zmeny údajov do obchodného registra,
- Návrh na zápis zmeny údajov o konečnom užívateľovi výhod,
- Návrh na zápis zmeny právnej formy,
- Návrh na výmaz údajov z obchodného registra,
- Podanie námietky proti odmietnutiu vykonania zápisu,
- Návrh na začatie konania o zosúladenie údajov so skutočným právnym stavom,
- Návrh na zápis spoločnosti s ručením obmedzeným založenej zjednodušeným spôsobom do obchodného registra,
- Požiadanie o uloženie návrhu projektu cezhraničnej premeny / zmeny právnej formy do zbierky listín
- Požiadanie o uloženie osvedčenia o cezhraničnej premene / zmene právnej formy do zbierky listín. – v tomto prípade je ďalšie obmedzenie pre prihlásenú osobu, ktorou musí byť notár

#### Zoznam služieb, ktoré je možné využívať aj bez prihlásenia:

- Vytvorenie spoločenskej zmluvy pre spoločnosť s ručením obmedzeným založenej zjednodušeným spôsobom,
- Vytvorenie spoločenskej zmluvy pre spoločnosť s ručením obmedzeným,
- Vytvorenie podpisového vzoru konateľa a súhlasu s vymenovaním do funkcie,
- Vytvorenie plnomocenstva.

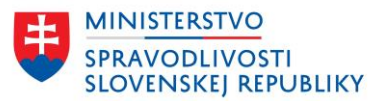

# 2.1 VYPĹŇANIE ÚDAJOV

# 2.1.1 IMPORT ÚDAJOV

Pre vybrané elektronické služby obchodného registra je možnosť importovať údaje z predpísaných formulárov:

- Návrh na zápis spoločnosti s ručením obmedzeným je možné importovať údaje zo spoločenskej zmluvy alebo zo zápisového formulára (FUPS). Formát súboru musí byť XML, formulár môže ale nemusí byť podpísaný.
- Návrh na zápis akciovej spoločnosti je možné importovať údaje zo zápisového formulára (FUPA). Formát súboru musí byť XML, formulár môže ale nemusí byť podpísaný.
- Vytvorenie spoločenskej zmluvy pre spoločnosť s ručením obmedzeným spôsobom je možné importovať údaje zo spoločenskej zmluvy pre spoločnosť s ručením obmedzeným, ak používateľ už má spoločenskú zmluvu pre spoločnosť s ručením obmedzeným vytvorenú.
- Vytvorenie spoločenskej zmluvy pre spoločnosť s ručením obmedzeným založenej zjednodušeným spôsobom je možné importovať údaje zo spoločenskej zmluvy pre spoločnosť s ručením obmedzeným založenej zjednodušeným spôsobom, ak používateľ už má spoločenskú zmluvu pre spoločnosť s ručením obmedzeným založenej zjednodušeným spôsobom vytvorenú.
- Návrh na zápis spoločnosti s ručením obmedzeným založenej zjednodušeným spôsobom – pre túto službu je nutný import údajov zo spoločenskej zmluvy pre spoločnosť s ručením obmedzeným založenej zjednodušeným spôsobom, ktorej formulár má používateľ k dispozícii v zozname elektronických služieb OR SR. Používateľ musí vyplniť spoločenskú zmluvu pre spoločnosť s ručením obmedzeným založenej zjednodušeným spôsobom, môže si ju stiahnuť a naimportovať do návrhu na zápis.
- Podanie námietky proti odmietnutiu vykonania zápisu v prípade, že používateľ má vyplnený formulár námietky vo formáte XML, môže formulár naimportovať v úvode podania.

Používateľ môže niektoré údaje z naimportovaného súboru meniť. V prípade zjednodušeného založenia s. r. o. nie je možné meniť údaje naimportované zo spoločenskej zmluvy. Je potrebné najskôr upraviť spoločenskú zmluvu a nanovo naimportovať do návrhu na zápis.

Používateľ je informovaný o stave importu údajov. V prípade, že importovaný súbor nevyhovuje predpísanej štruktúre, používateľ je informovaný hlásením:

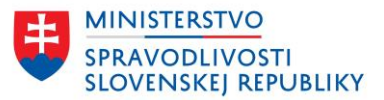

| Vyhľadávanie Elektronické služby Otázky a návody • O obch                                                                                                    | nodnom registri                                                                           |
|----------------------------------------------------------------------------------------------------|-------------------------------------------------------------------------------------------|
| Domov > Elektronické služby > Vytvorenie spoločenskej zmluvy pre spoločnosť s ručením obm                                                                                                    | edzeným založenej zjednodušeným spôsobom                                                  |
| Nahratý dokument nie je v požadovanom formáte. Naimportovať môžete len<br>ručením obmedzeným založenú zjednodušeným spôsobom vo formáte XML.                                                                              | spoločenskú zmluvu pre spoločnosť s                                                       |
| Vytvorenie spoločenskej zmluvy pre<br>spoločnosť s ručením obmedzeným<br>založenej zjednodušeným spôsobom                                                                                                    |                                                                                           |
| Predtým ako začnete                                                                                                    | Súvisiaci obsah                                                                           |
| Prostredníctvom služby je možné vytvoriť a pripraviť zakladateľskú<br>listinu/spoločenskú zmluvu pre prvozápis spoločnosti s ručením obmedzeným<br>založenej zjednodušeným spôsobom.                                      | Memorandum of Association for the<br>establishment of a company in a<br>simplified manner |
| Prihláseným používatelom sa rozpracovaná spoločenská zmluva<br>priebežne ukladá do "Moje podania".                                                                                                    |                                                                                           |
| Pre vytvorenie spoločenskej zmluvy budete potrebovať identifikačné údaje o<br>všetkých zapisovaných spoločníkoch a konateľoch. Údaje o zakladanej<br>spoločnosti, o vkladoch spoločníkov. Nie sú potrebné žiadne prílohy. |                                                                                           |
| Vyplnenie spoločenskej zmluvy vám zaberie približne 30 minút.                                                                                                    |                                                                                           |
| Spoločenskú zmluvu v elektronickej podobe musia autorizovať všetci spoločnici.                                                                                                    |                                                                                           |

V prípade naimportovania údajov zo správneho súboru sa používateľovi zobrazí druhý krok s už predvyplnenými údajmi:

| daje o zapisovanej spolocnosti<br>ké bude obchodné meno/názov spoločnosti?                                                                                       |
|----------------------------------------------------------------------------------------------------|
| Obchodné meno nesmie byť zameniteľné s obchodným menom inéh<br>podnikateľa a nesmie vzbudzovať klamlivú predstavu o podnikateľov<br>alebo o predmete podnikania. |
| ibchodné meno/názov spoločnosti<br>i názve neuvádzajte dodatok označujúci právnu formu s. r. o., spol. s r. c                                                    |
| Mill ISBO - 15072024.002 - pozitivny jeden (VM)                                                                                                    |

# 2.1.2 TYPY POLÍ

V tejto kapitole budú popísané vybrané typy polí, ktoré používateľ vypĺňa.

## 2.1.2.1 Nepovinné pole

Každý formulár má zadefinované nepovinné polia, ktoré nie je nutné vyplniť. Polia sú označené doplňujúcim textom a v prípade ich nevyplnenia, sprievodca používateľa nevyzve na ich doplnenie:

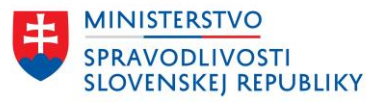

| Kto podáva návrh na zápis spoločnosti do obch<br>registra? | odného |
|------------------------------------------------------------|--------|
| Titul pred (nepovinný údaj)                                |        |
| Zvoľte alebo zadajte titul pred menom.                     |        |
|                                                            |        |

# 2.1.2.2 Povinné pole

Každý formulár má zadefinované polia, ktoré sú označené ako povinné a pre úspešne vyplnenie a odoslanie podania musia byť zadané. Pri nevyplnení povinného poľa je používateľ upozornený, aby dané pole vyplnil. Kontrola na vyplnené povinné pole sa spúšťa, keď používateľ prejde na ďalší krok tlačidlom **"Pokračovať"** alebo opustí povinné pole bez vyplnenia.

| nneu Chidhu Matazonia engladanskaj unkuji pre engladana                                                                                                    | ním misňanci ziednodužením **        |
|----------------------------------------------------------------------------------------------------|--------------------------------------|
| <u>mov</u> > <u>Sluzov</u> > vytvorenie spoločenskej zmluvý pre spoločnosť s ručením obmedze                                                                                                    | nym założenej zjednodusenym sposobom |
| <u>Spär</u>                                                                                                    |                                      |
| Aktuálny krok nie je vyplnený správne                                                                                                    |                                      |
| Prosím opravte nižšie uvedené chyby.                                                                                                    |                                      |
| Zadajte obchodné meno/názov                                                                                                    |                                      |
| <u>Vyplniť neskôr</u>                                                                                                    |                                      |
| ok 1 z 10<br>daje o zapisovanej spoločnosti<br>reny boli uložené                                                                                                    |                                      |
| rok 1 z 10<br>Idaje o zapisovanej spoločnosti<br><sup>neny boli uložené</sup><br>ké bude obchodné meno/názov spoločnosti?                                                                                                    |                                      |
| rok 1 z 10<br>Idaje o zapisovanej spoločnosti<br>neny boli uložené<br>ké bude obchodné meno/názov spoločnosti?                                                                                                    |                                      |
| rok 1 z 10<br><b>Idaje o zapisovanej spoločnosti</b><br>neny boli uložené<br><b>ké bude obchodné meno/názov spoločnosti?</b><br>Obchodné meno nesmie byť zameniteľné s obchodným menom iného<br>podnikateľa a nesmie vzbudzovať klamlivů predstavu o podnikateľovi<br>alebo o predmete podnikania.                                                                                                    |                                      |
| rok 1 z 10<br><b>Idaje o zapisovanej spoločnosti</b><br>neny boli uložené<br><b>ké bude obchodné meno/názov spoločnosti?</b><br>Obchodné meno nesmie byť zameniteľné s obchodným menom iného<br>podnikateľa a nesmie vzbudzovať klamlivů predstavu o podnikateľovi<br>alebo o predmete podnikania.<br>Obchodné meno/názov spoločnosti                                                                                             |                                      |
| rok 1 z 10<br><b>Idaje o zapisovanej spoločnosti</b><br>neny boli uložené<br><b>ké bude obchodné meno/názov spoločnosti?</b><br>Obchodné meno nesmie byť zameniteľné s obchodným menom iného<br>podnikateľa a nesmie vzbudzovať klamitvů predstavu o podnikateľovi<br>alebo o predmete podnikania.<br>Obchodné meno/názov spoločnosti<br>V názve neuvádzajte dodatok označujúci právnu formu (s. r. o.).                          |                                      |
| rok 1 z 10<br><b>Idaje o zapisovanej spoločnosti</b><br>neny boli uložené<br>ké bude obchodné meno/názov spoločnosti?<br>Obchodné meno nesmie byť zameniteľné s obchodným menom iného<br>podnikateľa a nesmie vzbudzovať klamilivů predstavu o podnikateľovi<br>alebo o predmete podnikania.<br>Obchodné meno/názov spoločnosti<br>V názve neuvádzajte dodatok označujúci právnu formu (s. r. o.).<br>Zadajte obchodné meno/názov |                                      |
| rok 1 z 10<br>Idaje o zapisovanej spoločnosti<br>meny boli uložené<br>ké bude obchodné meno/názov spoločnosti?<br>Obchodné meno nesmie byť zameniteľné s obchodným menom iného<br>podnikateľa a nesmie vzbudzovať klamilivů predstavu o podnikateľovi<br>alebo o predmete podnikania.<br>Obchodné meno/názov spoločnosti<br>V názve neuvádzajte dodatok označujúci právnu formu (s. r. o.).<br>Zadajte obchodné meno/názov        |                                      |
| rok 1 z 10<br>Idaje o zapisovanej spoločnosti<br>neny boli uložené<br>ké bude obchodné meno/názov spoločnosti?<br>Obchodné meno nesmie vzbudzovať klamitvů predstavu o podnikateľovi<br>alebo o predmete podnikania.<br>Obchodné meno/názov spoločnosti<br>V názve neuvádzajte dodatok označujúci právnu formu (s. r. o.).<br>Zadajte obchodné meno/názov                                                                         |                                      |

Formulár upozorní, ktoré pole alebo polia neboli vyplnené. Kliknutím na text chyby je používateľ nastavený na údaj, ktorého sa chyba týka. Používateľ môže pole vyplniť aj neskôr.

Ak nechce vyplniť povinný údaj, zvolí si "Vyplniť neskôr":

| Aktuálny krok nie je vyplnený správne |  |  |
|---------------------------------------|--|--|
| Prosím opravte nižšie uvedené chyby.  |  |  |
| Zadajte obchodné meno/názov           |  |  |
| <u>Vyplniť neskôr</u>                 |  |  |
|                                       |  |  |

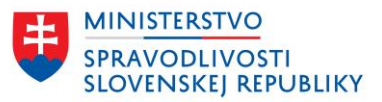

#### 2.1.2.3 Zadanie adresy

Pre zadanie adresy v SR používateľ začne vpisovať ulicu, prípadne číslo (a/alebo mesto/obec):

#### Kde má konateľ trvalý pobyt?

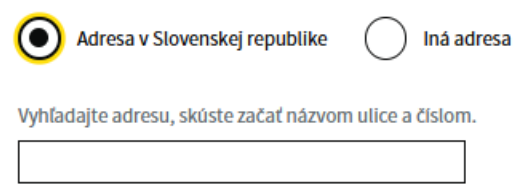

Formulár bude ponúkať vyhovujúce adresy, čím viac znakov používateľ zadá, výber možných adries sa bude zužovať:

| Kde má konateľ trvalý pobyt?                       |           |
|----------------------------------------------------|-----------|
| Adresa v Slovenskej republike     Ir               | iá adresa |
| Vyhľadajte adresu, skúste začať názvom ulice a čís | lom.      |
| liesk                                              |           |
| Liesková 1509/9, 97901 Rimavská Sobota             | <b>^</b>  |
| Liesková 1517/1, 97901 Rimavská Sobota             |           |
| Liesková 1521/11, 97901 Rimavská Sobota            |           |
| Liesková 1587/29, 97901 Rimavská Sobota            |           |
| Liesková 1588/30, 97901 Rimavská Sobota            |           |
| Liesková 1590/32, 97901 Rimavská Sobota            |           |
| Liesková 1591/28, 97901 Rimavská Sobota            |           |
| Liesková 1593/31, 97901 Rimavská Sobota            |           |
| Liesková 1537/21, 97901 Rimavská Sobota            | -         |
|                                                    | *         |

Zvolená adresa sa vyplní a zobrazí nasledovne:

| Kde má spoločník trvalý pobyt?                                     |                                           |  |  |
|--------------------------------------------------------------------|-------------------------------------------|--|--|
| Adresa v Slovenskej republike                                      | Iná adresa                                |  |  |
| Mesto/obec                                                         |                                           |  |  |
| Rimavská Sobota                                                    |                                           |  |  |
| Ulica/verejné priestranstvo<br>Nevypisujte, ak obec nemá ulice.    | Orientačné číslo<br>Číslo vstupu z ulice. |  |  |
| Liesková                                                           | 30                                        |  |  |
| Súpisné číslo (stavby)<br>Napr. pri čísle 123/5 je súpisným číslom | 123. číslo 5 je orientačné číslo.         |  |  |
| 1588                                                               |                                           |  |  |
| Poštové smerovacie číslo (PSČ)                                     |                                           |  |  |

Používateľ môže zmenšiť zoznam vyhovujúcich adries vpísaním ďalších údajov:

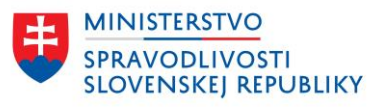

| Adresa v Slovenskej republike          | 🔵 Iná adresa      |
|----------------------------------------|-------------------|
| Vyhľadajte adresu, skúste začať názvor | n ulice a číslom. |
| lieskova stu 12                        |                   |
| Liesková 3339/12A, 90031 Stupava       |                   |
| Liesková 3339/12B, 90031 Stupava       |                   |
| Liesková 3339/12, 90031 Stupava        |                   |

V prípade, že postupným zadávaním znakov nie je možné adresu dohľadať, používateľ si zvolí možnosť "Nenašiel som hľadanú adresu":

| Kde má spoločník trvalý pobyt?                         |     |  |  |
|--------------------------------------------------------|-----|--|--|
| Adresa v Slovenskej republike     Iná adr              | esa |  |  |
| Vyhľadajte adresu, skúste začať názvom ulice a číslom. |     |  |  |
| lux                                                    |     |  |  |
| Nenašiel som hľadanú adresu                            |     |  |  |

Po zvolení tejto možnosti, sa používateľovi zobrazí formulár pre adresu, kde je potrebné zadať povinné údaje. Pole Mesto/obec je číselník, kde je dostupný zoznam slovenských miest a obcí:

| Kde má spoločník trvalý poby             | /t?                               |
|------------------------------------------|-----------------------------------|
| Adresa v Slovenskej republike            | 🔵 Iná adresa                      |
| Mesto/obec                               |                                   |
|                                          |                                   |
| Illica Avorainó priostranstvo            | Orientačná číclo                  |
| otica/verejne priestranstvo              | Unentache cisto                   |
| Nevypisujte, ak obec nemá ulice.         | Číslo vstupu z ulice.             |
|                                          |                                   |
| Súpisné číslo (stavby)                   |                                   |
| Napr. pri čísle 123/5 je súpisným číslom | 123, číslo 5 je orientačné číslo, |
|                                          | * 3                               |
| Poštové smerovacie číslo (PSČ)           |                                   |
|                                          |                                   |

V prípade zahraničnej adresy si používateľ zvolí možnosť "Iná adresa", kde sa rozbalí formulár pre zadanie adresy, pričom číselníkom je len zoznam krajín, kde sa nenachádza SR. Mesto je textové pole, kde je potrebné zadať príslušné mesto vo zvolenej krajine.

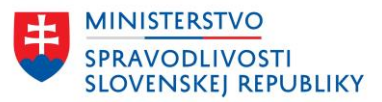

| Kde má spoločník trvalý pobyt              | t?                             |
|--------------------------------------------|--------------------------------|
| Adresa v Slovenskej republike              | Iná adresa                     |
| Kraiina                                    |                                |
| n ajina                                    |                                |
| ľ<br>Česká republika                       | <b>A</b>                       |
| Maďarsko                                   |                                |
| Poľská republika                           |                                |
| Rakúska republika                          |                                |
| Ukrajina                                   |                                |
| Afganská islamská republika                |                                |
| Alandy                                     |                                |
| Albánska republika                         |                                |
| Alžírska demokratická ľudová republika     | 1                              |
| Andennali filmi a Xababia                  | <b>•</b>                       |
| Mesto/obec                                 |                                |
|                                            |                                |
|                                            |                                |
| Ulica/verejné priestranstvo                | Orientačné číslo               |
| Nevypisujte, ak obec nemá ulice.           | Číslo vstupu z ulice.          |
|                                            |                                |
|                                            |                                |
| Súpisné číslo (stavby)                     |                                |
| Napr. pri čísle 123/5 je súpisným číslom 1 | 123, číslo 5 je orientačné čís |
|                                            |                                |
|                                            |                                |
| Poštové smerovacie číslo (PSČ) (nepovin    | ıný údaj)                      |
|                                            |                                |

## 2.1.2.4 Zadávanie osôb

Vo všetkých formulároch je potrebné vypĺňať údaje o osobách – fyzické a/alebo právnické osoby. Ak sa tieto osoby nachádzajú v zapisovaných údajoch opakovane – sú v rôznych funkciách, používateľ nemusí opakovane zadávať tie isté údaje na viacerých miestach (napr. ak navrhovateľ je súčasne spoločníkom aj konateľom spoločnosti a pod.). V každom kroku, kde sa zadávajú fyzické alebo právnické osoby (v prípade, že už v predchádzajúcich krokoch nejaké boli zadané) má používateľ možnosť vybrať si z už zadaných osôb. V ponuke sa zobrazujú fyzické alebo právnické osoby, alebo oba typy osôb, ak pre danú funkciu je možné zadať tento typ osoby.

| spat                                         |
|----------------------------------------------|
| <sup>Krok 5</sup> z 15<br>Údaje o konateľoch |
| Zmeny boll uložené                           |
| Kto bude konateľom?                          |
| Vybrať zo zadaných osôb     Zadať inú osobu  |
| Vybrať zo zadaných osôb                      |
| Vyberte osobu 🗸                              |
| Vyberte osobu                                |
| Jana Testovacia                              |

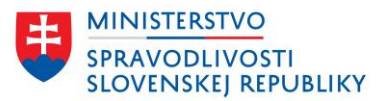

# 2.1.2.5 Údaje o právnickej osobe

V prípade, že je potrebné vyplniť údaje o právnickej osobe, je potrebné najskôr vybrať, či ide o slovenskú právnickú osobu alebo o zahraničnú právnickú osobu.

Slovenskú právnickú osobu je možné vyhľadať v zozname zapísaných právnických osôb. Nie je možné zadať vlastnú slovenskú právnickú osobu.

Vyhľadanú slovenskú právnickú osobu nie je možné upraviť – nie je možné meniť jej údaje (názov, IČO, adresu).

| ▲ Späť                                                                               |
|--------------------------------------------------------------------------------------|
| Krok 3 z 10<br><b>Údaje o spoločníkoch</b>                                           |
| Zmeny boli uložené                                                                   |
| Kto bude spoločníkom?                                                                |
| Vyberte typ osoby                                                                    |
| Fyzická osoba 💿 Právnická osoba                                                      |
| Je spoločník slovenská právnická osoba?                                              |
| Ano Nie                                                                              |
| Vyhľadajte právnickú osobu, zadajte IČO alebo začnite písať jej obchodné meno/názov. |
| testovacia SRO                                                                       |
| Testovacia SRO, s.r.o. (IČO: 48127159)                                               |
| Odstrániť                                                                            |

Iba v prípade zahraničnej právnickej osoby je možné zadať vlastné údaje a vyplniť celý formulár o právnickej osobe. Zahraničnú právnickú osobu je možné upravovať.

## 2.1.2.6 Výber z číselníkových hodnôt

Jednotlivé formuláre obsahujú rôzne číselníky, ktoré sa môžu líšiť v závislosti od právnej formy, poprípade od úkonu (prvozápis, zmena, výmaz, žiadosti a pod.).

Vo formulároch existujú dva typy číselníkov:

- Číselníky, ktoré majú definovaný presný zoznam hodnôt a je možné si vyberať len z definovanej množiny,
- Číselníky, ktoré majú definovaný zoznam hodnôt, je možné si z nich vyberať, ale je možné zadať aj vlastné hodnoty, napr. titul pred a za menom fyzickej osoby alebo predmety podnikania, atď.

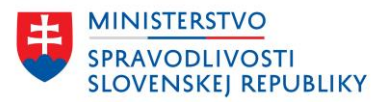

#### <u>• spat</u> Krok 4 z 15 **Údaje o predmete podnikania**

#### Zmeny boll uložené

Pridať "test"

#### Aké budú predmety podnikania (činnosti) spoločnosti?

Zvoľte predmety podnikania. Prvý zvolený predmet podnikania bude označený ako hlavný, ďalšie budú označené ako ostatné predmety podnikania. V prípadne, ak zadávate vlastný predmet podnikania, po jeho zadaní ho potvrďte prostredníctvom ponuky "Pridať". test Inžinierske činnosti, technické testovanie a analýzy výber z číselnika

pridanie vlastnej hodnoty

Späť Pokračovať <u>Prejsť na zhrnutie</u>

# 2.2 UKLADANIE ÚDAJOV

Po každom kroku sprievodcu aj v prípade, že krok nie je kompletne vyplnený a používateľ pokračuje vo vypĺňaní údajov na ďalších krokoch sú údaje priebežne ukladané.

Prihlásený používateľ má k dispozícií zoznam "Moje podania", kde má všetky podania, ktoré vytvoril. Ukladajú sa rozpracované podania aj odoslané podania.

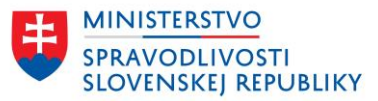

| Slovenskej republiky                                                               | Mir Mole podania                                                                                                    |
|------------------------------------------------------------------------------------|----------------------------------------------------------------------------------------------------|
| Vyhľadávanie Elektronické služ                                                     | tby Otázky a návody • O obchodnom registri                                                                                                    |
| Domov > Zoznam podaní                                                              |                                                                                                    |
| Zoznam podaní                                                                      |                                                                                                    |
| •<br>Vyhľadávanie                                                                  | Zoradiť podľa Najpovšieho st                                                                                                    |
| Zadajte subjekt, IČO 🔍                                                             | Zászanyu 1, 5 zo 2522 Wsledky na stranu 5, x                                                                                                    |
| Stav podanja                                                                       | Zazhaniy 1 - 5 20 2552                                                                                                    |
|                                                                                    | test s. r. o. ROZPRACOVANÉ                                                                                                    |
| Čaká na podpis                                                                     | Návrh na zápis spoločnosti s ručením obmedzeným                                                                                                    |
| Podpísané                                                                          | Datum posiednej zmeny: 25.11.2024                                                                                                    |
| Odoslané                                                                           | Bez názvu rozpracované                                                                                                    |
| Adresát podania                                                                    | Návrh na zápis podniku zahraničnej osoby alebo organizačnej zložky podniku<br>zahraničnej osoby zriadenej žjednodušeným spôsobom<br>Dátum poslednej zmeny: 25.11.2024 |
| Registrovy sud                                                                     | UAT SRO 07 s. r. o. ODOSLANÉ UHRADENÉ                                                                                                    |
|                                                                                    | Návrh na zápis zmeny                                                                                                    |
| Stav spracovania podania 🛛 🗸 🗸 🗸 🗸 🗸 🗸 🗸 🗸 🗸 V                                     | butan postednej zneny. 23.22.2024                                                                                                    |
| Služba ^                                                                           | UAT SRO 08 s. r. o. Odoslané čaká na úhradu                                                                                                    |
|                                                                                    | Návrh na zápis zmeny<br>Dátum poslednej zmeny: 25.11.2024                                                                                                    |
| ۵ I                                                                                |                                                                                                    |
| Návrh na výmaz                                                                     | Majkina zaplatena (priamo) s. r. o. ODOSLANÉ UHRADENÉ                                                                                                    |
| Návrn na zácátle konánia o<br>zosúladenie údajov so<br>skutočným právnym<br>stavom | Návrh na zápis spoločnosti s ručením obmedzeným<br>Dátum poslednej zmeny: 25.11.2024                                                                                  |
| Návrh na zápis akciovej<br>spoločnosti                                             | <u>1</u> <u>2</u> <u>3</u> … <u>507</u> <u>Daišia</u> →                                                                                                    |
| Návrh na zápis družstva                                                            |                                                                                                    |
| Dátum poslednej zmeny 🔨 🔨                                                          |                                                                                                    |
|                                                                                    |                                                                                                    |

Po kliknutí na názov spoločnosti, ktorej sa podanie týka, sa zobrazí detail podania:

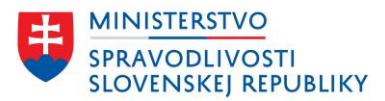

| Záznamy 1 - 5 zo 2532                                        | Výsledky na stranu 💈 🗸                                                      |                                              |                                                    |
|--------------------------------------------------------------|-----------------------------------------------------------------------------|----------------------------------------------|----------------------------------------------------|
| test s. r. o.<br>Návrh na zápisspoločnosti s ručením obmedze | ROZPRACOVANÉ                                                                |                                              |                                                    |
| Dátum poslednej zmeny: 25.11.2024                            | Oficiálna stránka Ministerstva spravodil                                    | Ivosti SR 🔹                                  | Slovenčina 👻                                       |
|                                                              | Obchodný register<br>Slovenskej republiky                                   |                                              | Miroslav Gáborčík • <u>Odhlásiť   Mole podania</u> |
|                                                              | Vyhľadávanie Elektronické                                                   | služby Otázky a návody • O obchodnom reg     | istri                                              |
|                                                              | <u>Domov</u> > <u>Zoznam podani</u> > Detall pod<br>Návrh na zápis spoločno | <sup>ania</sup><br>osti s ručením obmedzeným |                                                    |
|                                                              | test s. r. o.                                                               |                                              |                                                    |
|                                                              | Stav podanla                                                                | ROZPRACOVANÉ                                 |                                                    |
|                                                              | Dátum a čas poslednej zmeny                                                 | 25.11.2024 21:50                             |                                                    |
|                                                              | Obsah                                                                       |                                              |                                                    |
|                                                              | Návrh                                                                       | Zobraziť Stiahnuť (XML)                      |                                                    |
|                                                              | Podanie                                                                     | Stiahnuť správu vo formáte SK-Talk (XML)     |                                                    |
|                                                              | Zmazať Upravit <u>Späť na zo</u>                                            | <u>oznam</u>                                 |                                                    |

Prostredníctvom tlačidla "Upraviť" sa používateľ vráti do vypĺňania formulára.

# 2.3 ZRHNUTIE

Po vyplnení údajov za používateľovi zobrazí Zhrnutie, ktoré obsahuje prehľad zadaných/menených údajov.

Príklad zhrnutia zadaných údajov pre prvozápis:

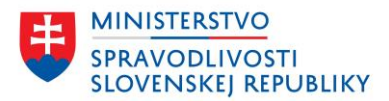

| · spar                                                    |                                                                                                    |                |
|-----------------------------------------------------------|----------------------------------------------------------------------------------------------------|----------------|
| Zhrhutie                                                  |                                                                                                    |                |
| Zmeny boll uložené                                        |                                                                                                    |                |
| Údaje o zapisovanej spol                                  | očnosti                                                                                                    |                |
| Názov spoločnosti                                         | test s. r. o.                                                                                              | <u>Upraviť</u> |
| Označenie právnej formy                                   | s. r. o.                                                                                                   | <u>Upraviť</u> |
| Sídio spoločnosti                                         | Liesková 1509/9<br>97901 Rimavská Sobota<br>Slovenská republika                                            | <u>Upraviť</u> |
| Údaje o navrhovateľoch                                    |                                                                                                    |                |
| Navrhovateľ 1                                             | Jana Testovacia<br>Liesková 1509/9, 97901 Abovce, Slovenská republika                                      | <u>Upraviť</u> |
| Údaje o predmete podnik                                   | cania                                                                                                    | <u>Upraviť</u> |
| Hlavný predmet podnikania                                 | Čistiace a upratovacie služby                                                                              |                |
| Údaje o konateľoch                                        |                                                                                                    |                |
| Konateľ 1                                                 | Jana Testovacia<br>Liesková 1509/9, 97901 Abovce, Slovenská republika<br>nar. 11.11.2011, r.č. 111111/1111 | <u>Upraviť</u> |
| Konanie v mene spoločnosti                                | Konateľ koná samostatne                                                                                    | <u>Upraviť</u> |
| Údaje o organizačnej zlož                                 | ike                                                                                                    |                |
| Má zapisovaná spoločnosť<br>organizačnú zložku?           | nie                                                                                                    | <u>Upraviť</u> |
| Údaje o prokúre                                           |                                                                                                    |                |
| Zapisujú sa pre vznikajúcu<br>spoločnosť údaje o prokúre? | nie                                                                                                    | <u>Upraviť</u> |
| Údaje o spoločníkoch                                      |                                                                                                    |                |
| Spoločník 1                                               | Jana Testovacia<br>Liesková 1509/9, 97901 Abovce, Slovenská republika<br>nar. 11.11.2011, r.č. 111111/1111 | <u>Upraviť</u> |
| Údaje o základnom iman                                    | í spoločnosti                                                                                              |                |
| Vklad spoločníka 1                                        | Jana Testovacia<br>Typ vkladu: Peňažný vklad<br>Vklad: 5000 EUR<br>Rozsah solatenia vkladu: 5000 EUR       | <u>Upraviť</u> |

Pre každú skupinu údajov je možné vrátiť sa tlačidlom "Upraviť" priamo do príslušného kroku. V prípade, že si používateľ pri vypĺňaní údajov zvolil na niektorých miestach možnosť "Vyplniť neskôr" pri povinných údajoch, v zhrnutí sa zobrazia chyby o nevyplnených údajoch a používateľ nemôže pokračovať ďalej, pokiaľ povinné údaje nedoplní:

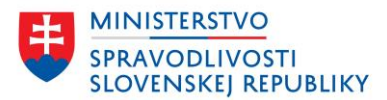

| Zhrnutie                                                                        |                                                     |               |
|---------------------------------------------------------------------------------|-----------------------------------------------------|---------------|
| Prosím opravte nižši<br>Je potrebné zadať alebo vy<br>Zadajte aspoň jedného kor | e uvedené chyby<br>rbrať aspoń jednu osobu<br>ateľa |               |
| Údaje o zapisovanej spo<br>Názov spoločnosti                                    | <b>lločnosti</b><br>test s. r. o.                   | <u>Upravi</u> |
| Označenie právnej formy                                                         | S. F. O.                                            | Upravi        |
|                                                                                 | Liesková 1509/9                                     |               |
| Sídlo spoločnosti                                                               | 97901 Rimavská Sobota<br>Slovenská republika        | <u>Upravi</u> |
| Sidio spoločnosti<br>Údaje o navrhovateľoci                                     | 97901 Rimavská Sobota<br>Slovenská republika        | <u>Uprav</u>  |

Kliknutím na chybu je používateľ presmerovaný na príslušný krok a je potrebné údaje doplniť.

# 2.4 DOKONČENIE

Pre stiahnutie formulára XML je potrebný len krok "Podpísanie návrhu" v Dokončení, keďže tento krok obsahuje možnosť stiahnutia formulára vo formáte XML.

# • spat Dokončenie Zmeny boll uložené 1 Priloženie a podpísanie príloh 2 Podpísanie návrhu 3 Podpísanie viacerými osobami 4 Odoslanie podania

Späť

# 2.4.1 STIAHNUTIE NÁVRHU (VO FORMÁTE XML)

Návrh je možné podpísať až po priložení všetkých povinných príloh.

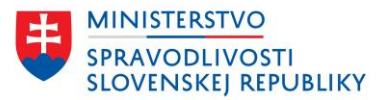

| 2 | Podpísanie náv | vrhu           |                      | <br> | _ |
|---|----------------|----------------|----------------------|------|---|
|   | Podpísať návrh | Zobraziť návrh | Stiahnuť návrh [XML] |      |   |

Návrh je možné zobraziť a stiahnuť ako XML.

## 2.4.2 STIAHNUTIE NÁVRHU ZO ZOZNAMU "MOJE PODANIA" (VO FORMÁTE XML)

Každý prihlásený používateľ má k dispozícií zoznam "Moje podania", kde má uložené všetky podania, ktoré má rozpracované, odoslané alebo už spracované.

| /yhľadávanie Elektronické slu                                                                            | žby Otázky a návody – O obc                                                                                        | hodnom registri                                                        |
|----------------------------------------------------------------------------------------------------|----------------------------------------------------------------------------------------------------|------------------------------------------------------------------------|
| 200mov > Zoznam podaní<br>Zoznam podaní                                                                  |                                                                                                    |                                                                        |
| •<br>Vvhľadávanie                                                                                        |                                                                                                    | Zoradiť podľa Najpoužieko ++                                           |
| Zadajte subjekt, IČO Q                                                                                   | Záznamy 1 - 5 zo 2532                                                                                              | Výsledky na stranu 5 🗸                                                 |
| Stav podania                                                                                             |                                                                                                    |                                                                        |
| Rozpracované     Čaká na podpis     Podpísané                                                            | test s. r. o.<br>Návrh na zápis spoločnosti s ručením o<br>Dátum poslednej zmeny: 25.11.2024                       | ROZPRACOVANÉ<br>bmedzeným                                              |
| Odoslané                                                                                                 | Bez názvu<br>Návrh na zápis podniku zahraničnej oso<br>zahraničnej osoby zriadenej zjednoduš                       | ROZPRACOVANÉ<br>oby alebo organizačnej zložky podniku<br>eným spôsobom |
| Registrový súd                                                                                           | Datum posiednej zmeny: 25.11.2024                                                                                  |                                                                        |
| Registrátor - notár                                                                                      | <u>UAT SRO 07 s. r. o.</u><br>Návrh na zápis zmeny                                                                 | ODOSLANÉ UHRADENÉ                                                      |
| Stav spracovania podania 🛛 🗸                                                                             | Dátum poslednej zmeny: 25.11.2024                                                                                  |                                                                        |
| Služba ^                                                                                                 | UAT SRO 08 s. r. o.<br>Návrh na zápis zmeny                                                                        | ODOSLANÉ ČAKÁ NA ÚHRADU                                                |
| ۹                                                                                                    | Datum posiednej zmeny: 25.11.2024                                                                                  |                                                                        |
| Návrh na výmaz     Návrh na začatie konania o     zosúladenie údajov so     skutočným právnym     stavom | Majkina zaplatena (priamo) s. r. o.<br>Návrh na zápis spoločnosti s ručením o<br>Dátum poslednej zmeny: 25.11.2024 | ODOSLANÉ UHRADENÉ<br>bmedzeným                                         |
| Návrh na zápis akciovej<br>spoločnosti                                                                   | 1 2 3                                                                                                    | • <u>507</u> <b>Ďalšia</b> →                                           |
| Návrh na zápis družstva                                                                                  |                                                                                                    |                                                                        |
| Dátum poslednel zmeny                                                                                    |                                                                                                    |                                                                        |

Po kliknutí na názov spoločnosti, ktorej sa podanie týka, sa zobrazí detail podania:

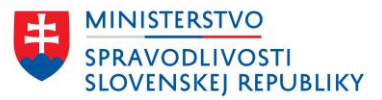

#### Zoznam podaní

| Vyhľadávanie                                                             |                                                                                                    | Zoradiť podľa Najnovšieho 🗸                                   |
|--------------------------------------------------------------------------|----------------------------------------------------------------------------------------------------|---------------------------------------------------------------|
| Zadajte subjekt, IČO Q                                                   | Záznamy 1 - 5 zo 2574                                                                               | Výsledky na stranu 5 🗸                                        |
| Stav podania     ^       Rozpracované     Caká na podpis       Podpísané | Test - Príručka s. r. o.<br>Návrh na zápis spoločnostv: ručenír<br>Dátum poslednej zmeny: 5.12.2024 | ROZPRACOVANÉ<br>n obmedzeným                                  |
|                                                                          | Domov > Zoznamu<br>Návrh na zá<br>Test - Pri                                                        | pis spoločnosti s ručením obmedzeným<br>firučka s. r. o.      |
|                                                                          | Dátum a čas pos                                                                                     | lednej zmeny 5.12.2024 14:20                                  |
|                                                                          | Obsah                                                                                               |                                                               |
|                                                                          | Návrh                                                                                               | Zobraziť Stiahnuť (XML)                                       |
|                                                                          | Podanie<br>Zmazať Up                                                                                | Stiahnuť správu vo formáte SK-Talk (XML) raviť Späť na zoznam |
|                                                                          |                                                                                                    |                                                               |

V časti Obsah má používateľ odkazy na Návrh, ktorý si môže zobraziť alebo stiahnuť XML:

| Vyhľadávanie Elektronicke                            | služby Otázky a návody 👻 O obchodnom registri |  |
|------------------------------------------------------|-----------------------------------------------|--|
| <u>Domov</u> > <u>Zoznam podaní</u> > Detail po      | dania                                         |  |
| Návrh na zápis spoločn<br><b>Test - Príručka s</b> . | osti s ručením obmedzeným<br><b>ř. O.</b>     |  |
| Stav podania                                         | ROZPRACOVANÉ                                  |  |
|                                                      |                                               |  |
| Dátum a čas poslednej zmeny                          | 5.12.2024 14:20                               |  |
| Dátum a čas poslednej zmeny<br>Obsah                 | 5.12.2024 14:20                               |  |
| Dátum a čas poslednej zmeny<br>Obsah<br>Návrh        | 5.12.2024 14:20                               |  |

V prípade, že používateľ potrebuje nejaké údaje upraviť použije tlačidlo Upraviť a zmení údaje. Možnosť upravovať podanie je len pre rozpracované a neodoslané podanie.